计算机二级VB控件:Data控件的主要方法计算机二级考试PDF 转换可能丢失图片或格式,建议阅读原文 https://www.100test.com/kao\_ti2020/644/2021\_2022\_\_E8\_AE\_A1\_ E7\_AE\_97\_E6\_9C\_BA\_E4\_c97\_644951.htm 一般地,适用 于Dynaset类型的记录集对象的方法同样适用于:Data控件的 记录集(Recordset)对象。1.UpdateRecord方法使 用LJpdateRecord方法可以将绑定的数据感知控件的当前内容 写入到数据库中,用这种方法在Validate事件中将被绑定的控 件的内容保存到数据库中而不会再次触发Validate事件。2

. UpdateControls方法使用0updateControls方法可以将数据从 数据库中重新读到约束控件中,恢复为原始值,等效于用户 更改了数据之后取消更改。3. Refresh方法 Refresh方法用来 重新建立或显示与Data控件相连的数据库记录集。如果在程 序代码中改变了: DatabaseName、ReadOnly、Exclusive 或Connec~的属性值,就必须用Refresh方法来刷新记录集。 Refresh方法的语法为: Data1.refresh 另外Data控件的方法还 有Drag、: Move、Zorder、ShowWhatsThis方法,它们在数据 控件上的用法与其他对象的用法是一致的。 下面通过一个小 例子来熟悉Data控件的使用,按以下步骤制作一个使用Data 控件操作数据库的程序,使用的数据库是前章中制作的学生 学籍管理的Access数据库。具体步骤如下。 在Visual Basic中新 建一个工程,命名为useData,保存于适当的目录下。打开程 序的主窗体,设置其Caption为"Data控件的使用实例"。 向 窗体中添加Data控件,默认name为Datal。 为数据显示的方便 ,向窗体中添加DBGird控件,用于显示查询出的数据。这个 控件在后面还会有详细的讲解,这里只是使用一下。选择"

工程 / 部件 " 命令, 在弹出的对话框中选择". Microsoft Data Bound ConU. 0I"复选框,然后点击确定按钮,DBGird 控件就会加到工具箱中。 设置DBGird的Caption为数据显示表 格,并设置其DataSource属性为'Datal,用于显示Datal的数 据,以便我们看清数据库的变化。根据我们学过的来设 置Data控件的属性。首先连接使用的数据库,单击Data控件 ,在Properties窗口中找到connet属性,因为数据库是用Access 制作的, 故设置其连接的数据库类型为Access类型. 找 到DataBase属性,这一项是设置Data控件指向的数据库,设置 其路径,在此为DADatabase \学生学籍管理.mdb。 然后设 置Data控件的RecordSource属性,首先设定其为学生学籍管理 .mdb中的学生学籍表。运行程序,可以看到整个学生学籍 表的数据全部显示到了DBGir-d中。因为Recordsource中既可 以指定某一表,也可以使用sQL语句.2009年NCRE考试有新变 化2009年全国计算机等级考试大纲2009年上半年全国计算机 等级考试报名信息汇总 100Test 下载频道开通,各类考试题目 直接下载。详细请访问 www.100test.com